#### How to download and use our new App

Connection and encouragement throughout the week

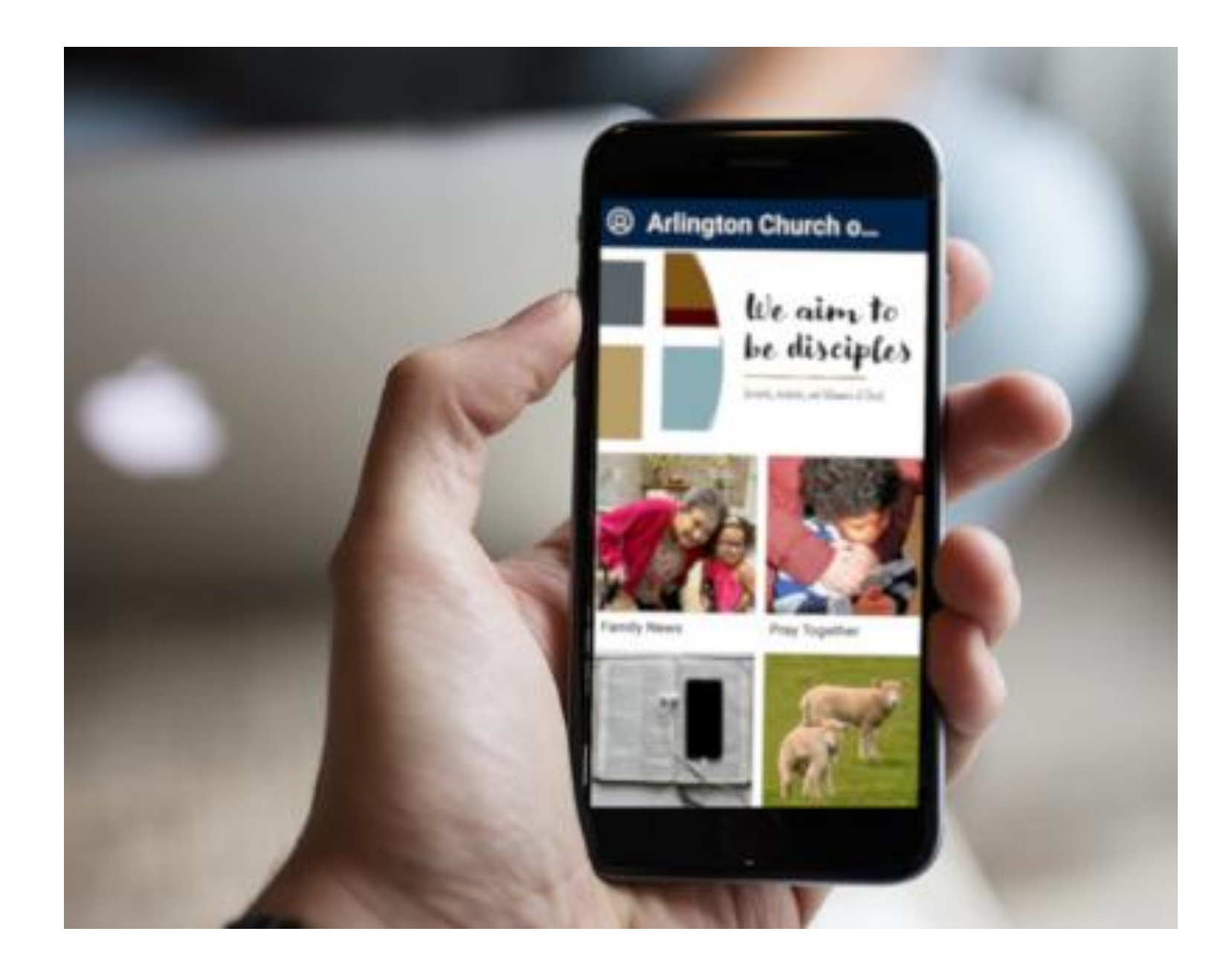

## Use your phone to take a picture of the QR Code

Click on the "tithely .app.link"

Alternatively go to https://tithely.app.link/arlington-coc in your phone's browser

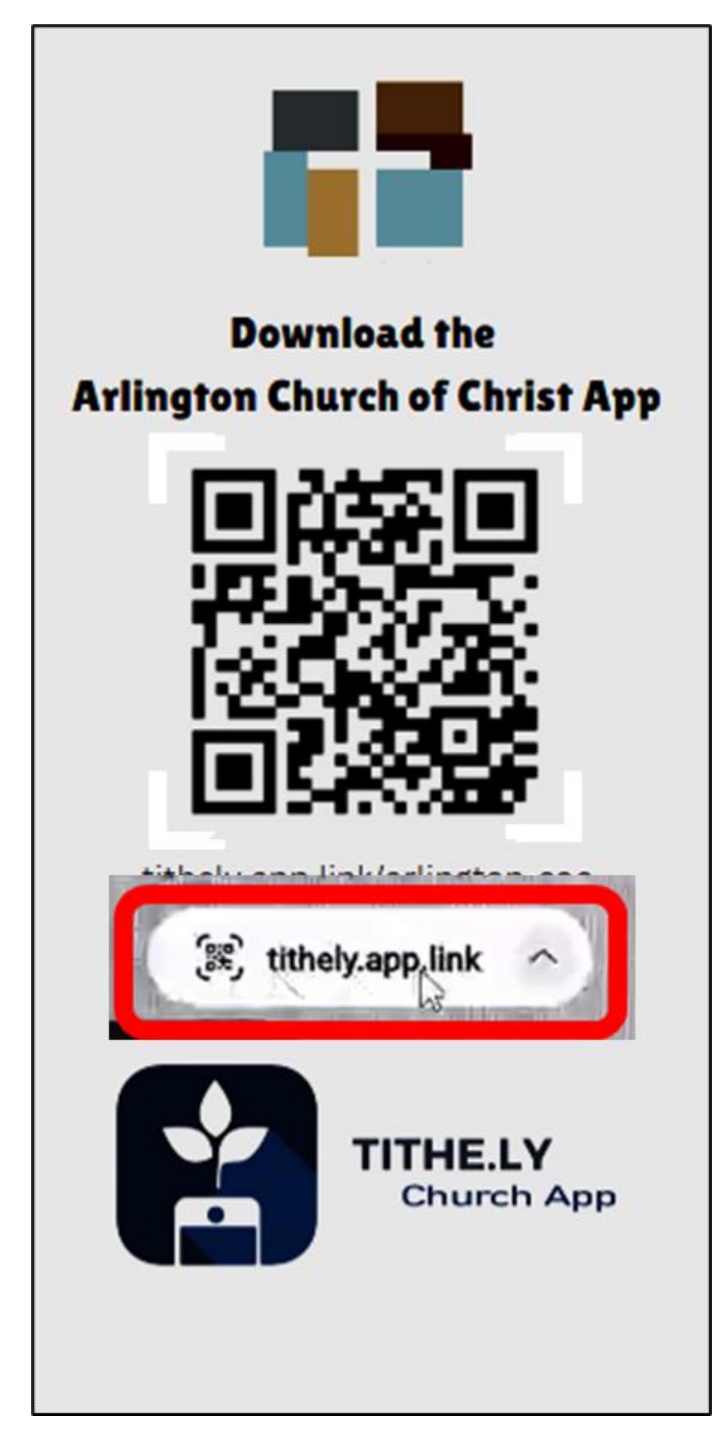

You will be taken to the Google or **Apple Store to** download and install on your device.

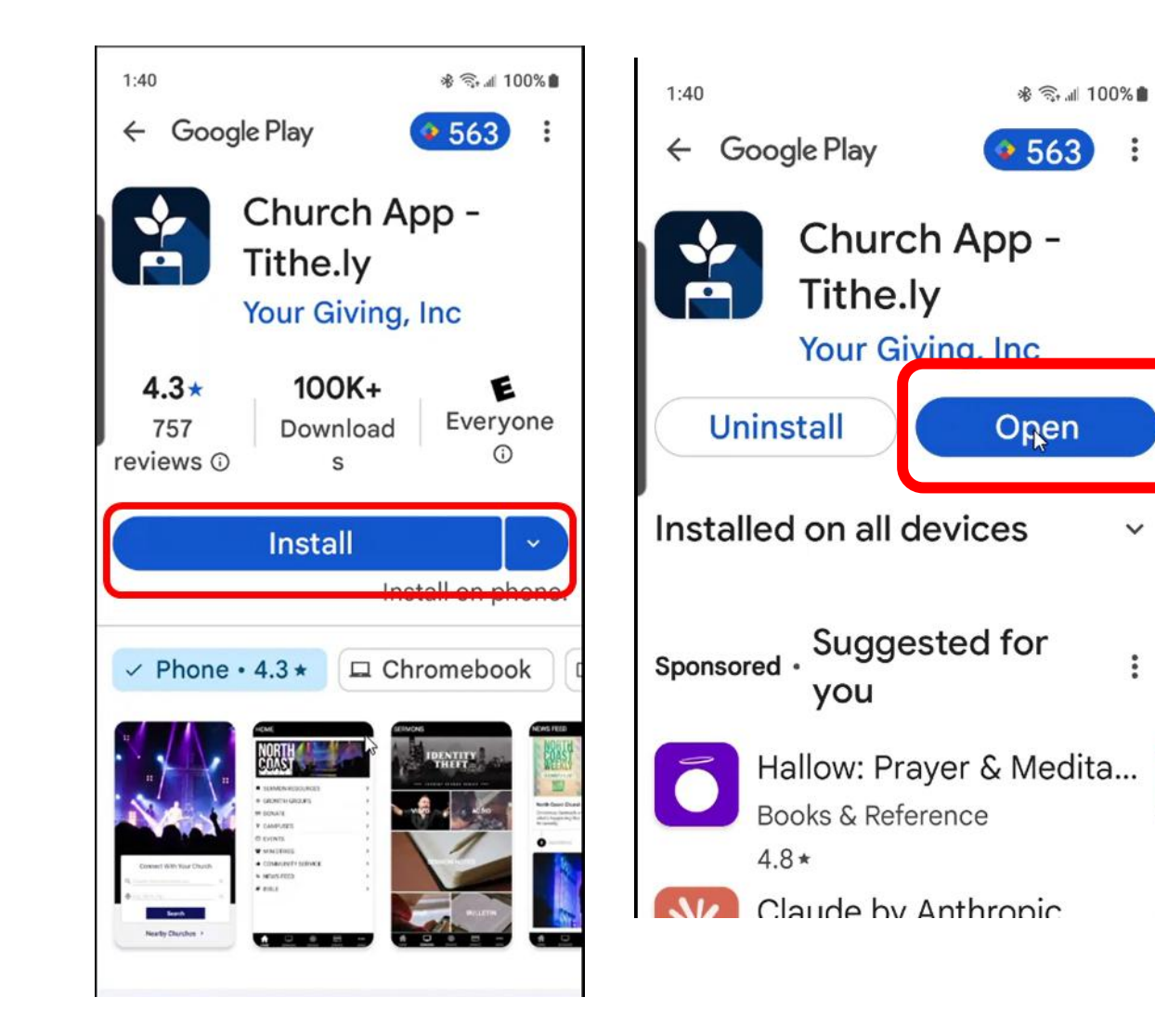

#### Android

You will be taken to the Google or **Apple Store to** download and install on your device.

On an iPhone you will probably need to enter your Apple ID for the store to enable downloading.

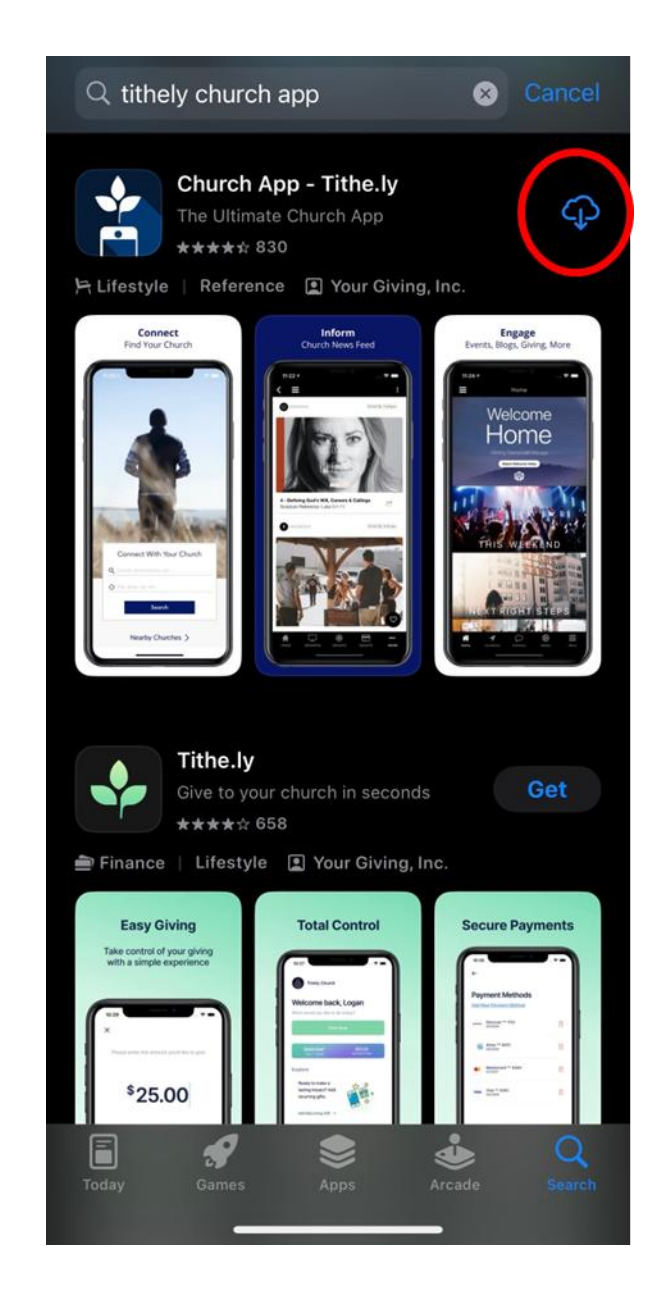

### Your phone may ask to add to your home screen

This puts our logo on the app and makes it easy for you to find.

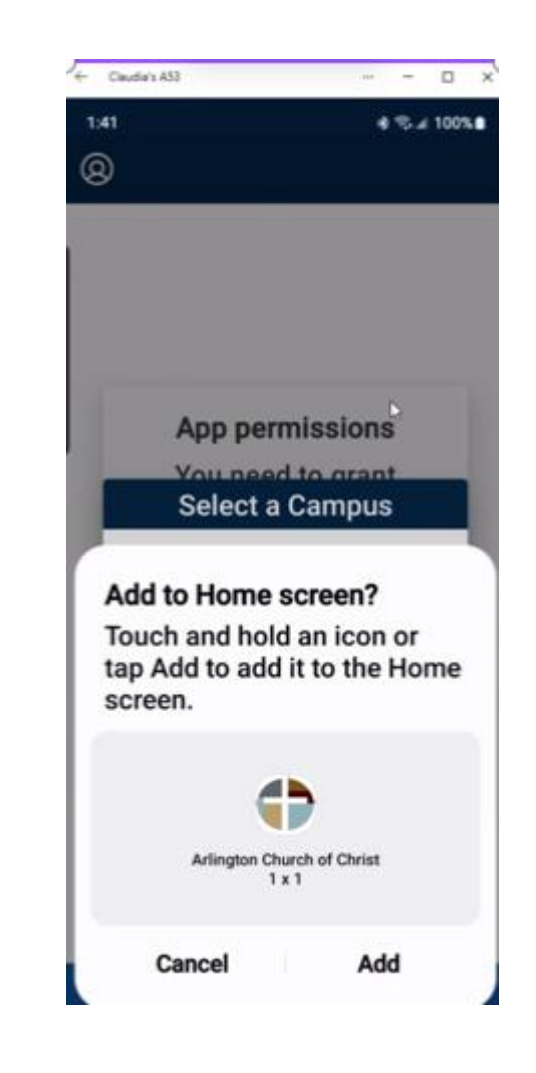

You will be asked to select either our English or our Spanish Campus

You can switch between these languages inside the app

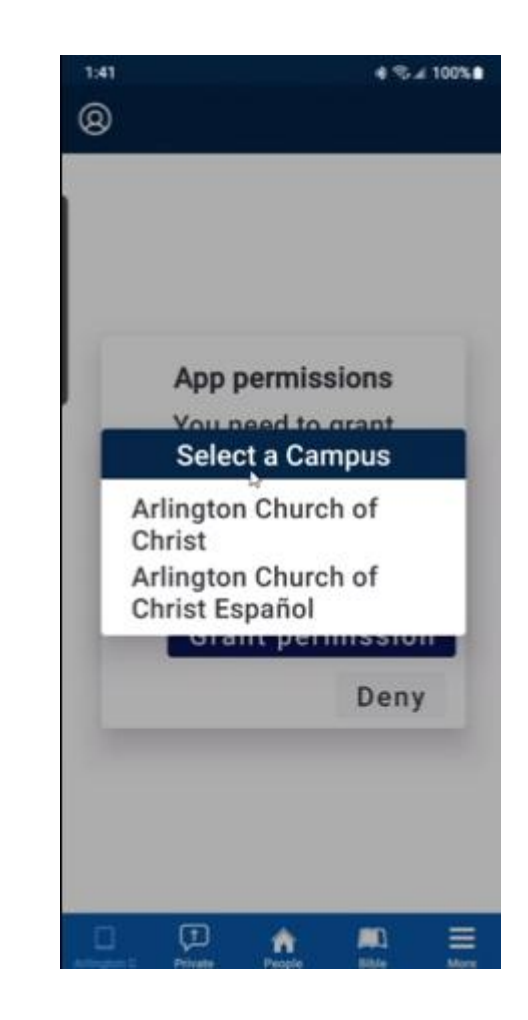

## Allow Notification so we can let you know key information

We will only send one or two notifications a week to let give you important updates.

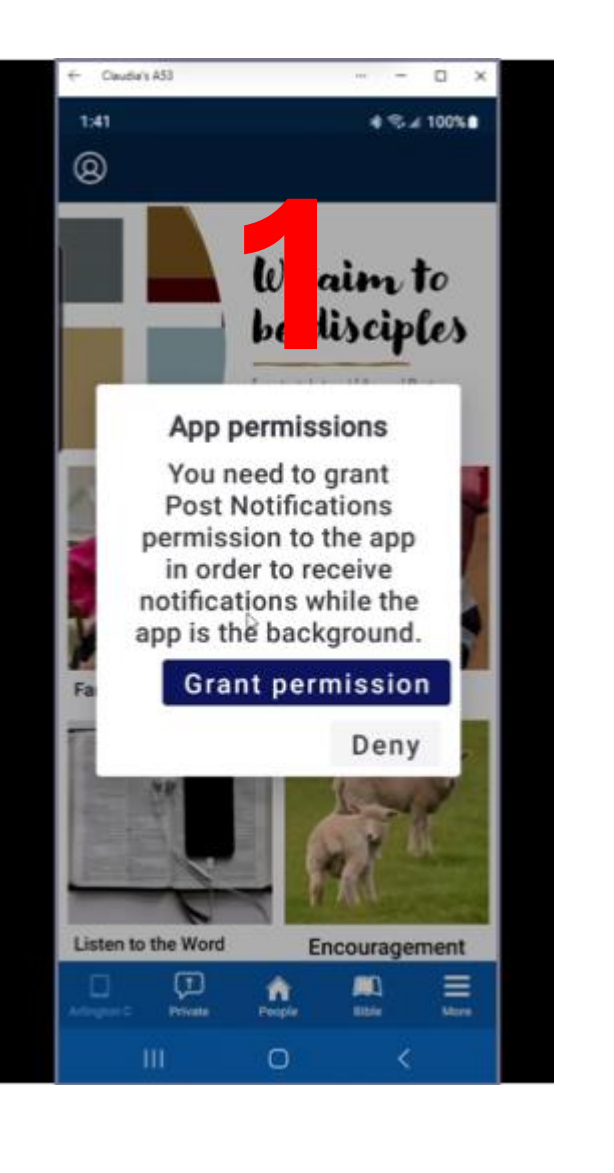

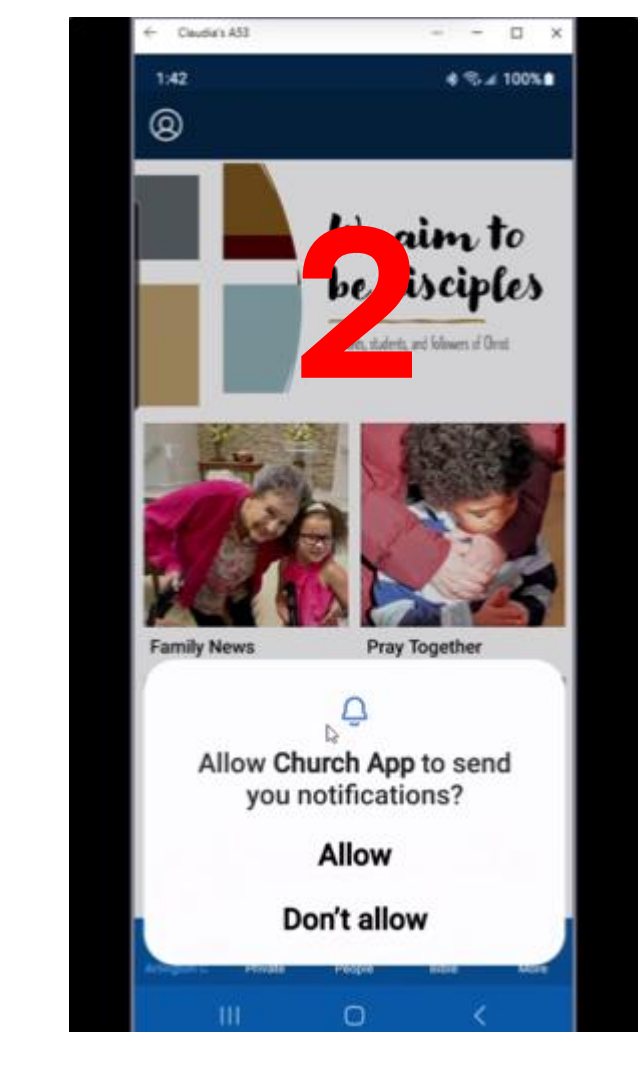

Create an Account by clicking the icon in the upper left and then "login" and "Sign up"

(you may have to scroll down to find Sign up)

Accounts let you post to our prayer wall and join groups for group communication.

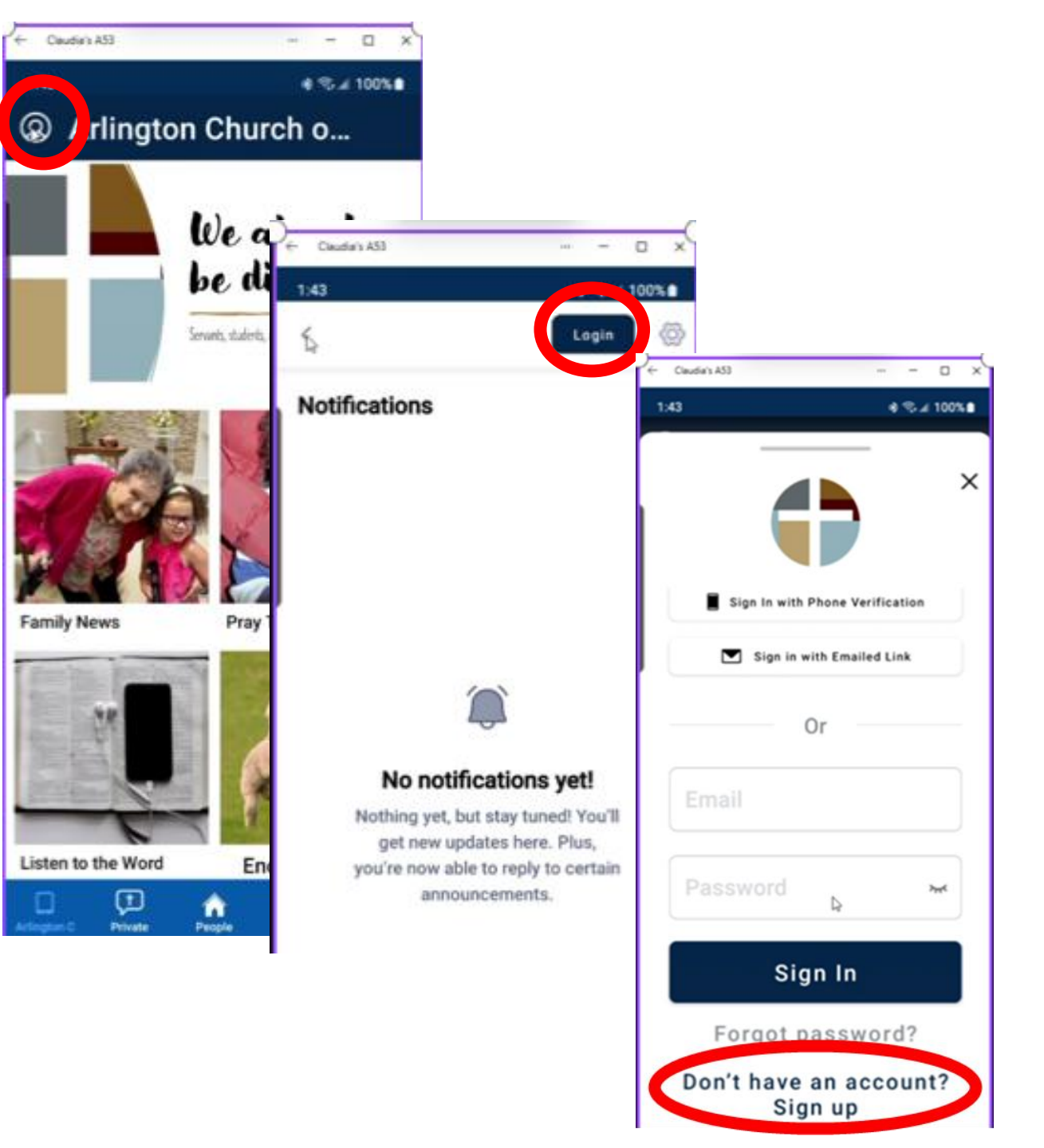

#### The easiest way to sign up is with Phone Verification.

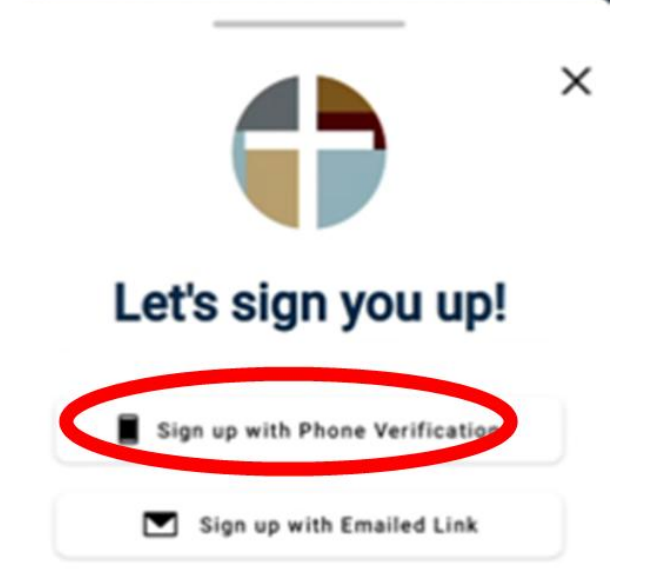

+ Claudia's A53 € 100%E 1:44 ← Hi! Let's get started. Enter your phone number so we can text you an authentication code. Phone Number (+1) 123-456-7890

Enter your phone number and then the verification code that is texted to your phone.

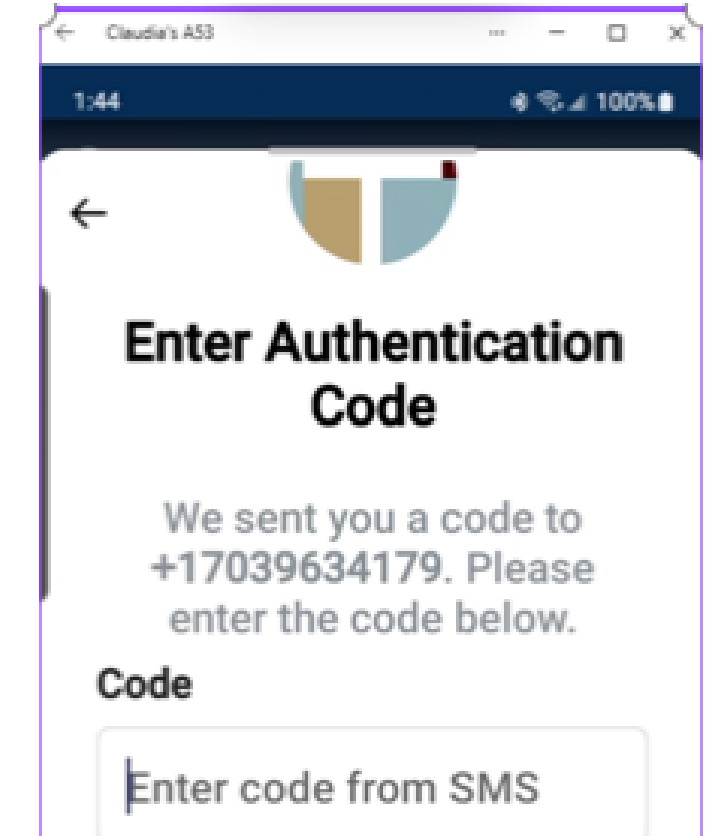

#### You will need to create a pin And then enter your NAME

If you would like you can also add a photo (close up of your face is best!)

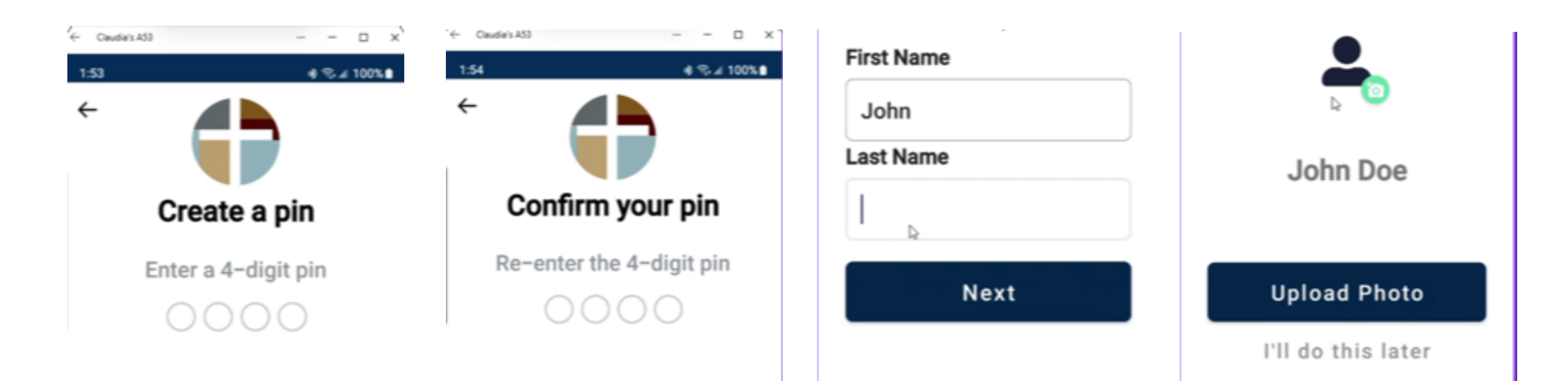

# You are ready to go!

- Find our Alert for Family News
- Engage with our Prayer Wall
- Find Daily Encouragement with Readings, Sermons and Blogs
- For private prayer requests, click the private button
- Find our congregational directory under People (If you need a login, click on ACOC Forms under "More")
- Explore More to Zoom our Worship, find key church forms, find various groups . . .

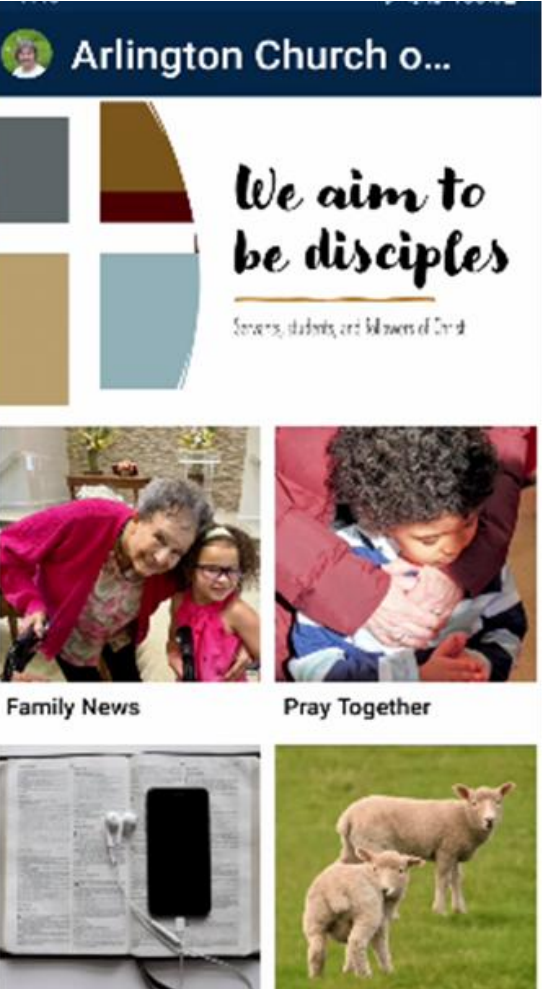

Listen to the Word

Encouragement

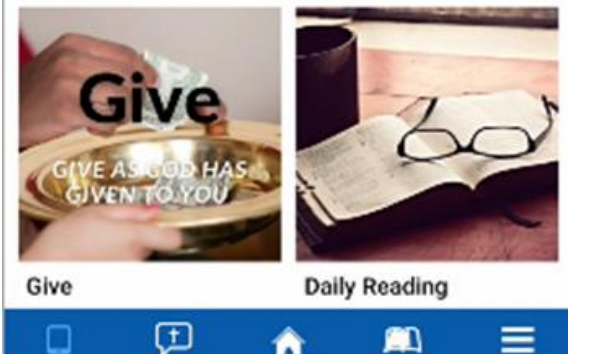